# Passo a Passo – Como solicitar um visto de estudos

 Acesse a página inicial da VFS Global Portugal em: <u>https://www.vfsglobal.com/portugal/brazil/</u> e clique em -> Tipos de Visto -> Visto Temporário

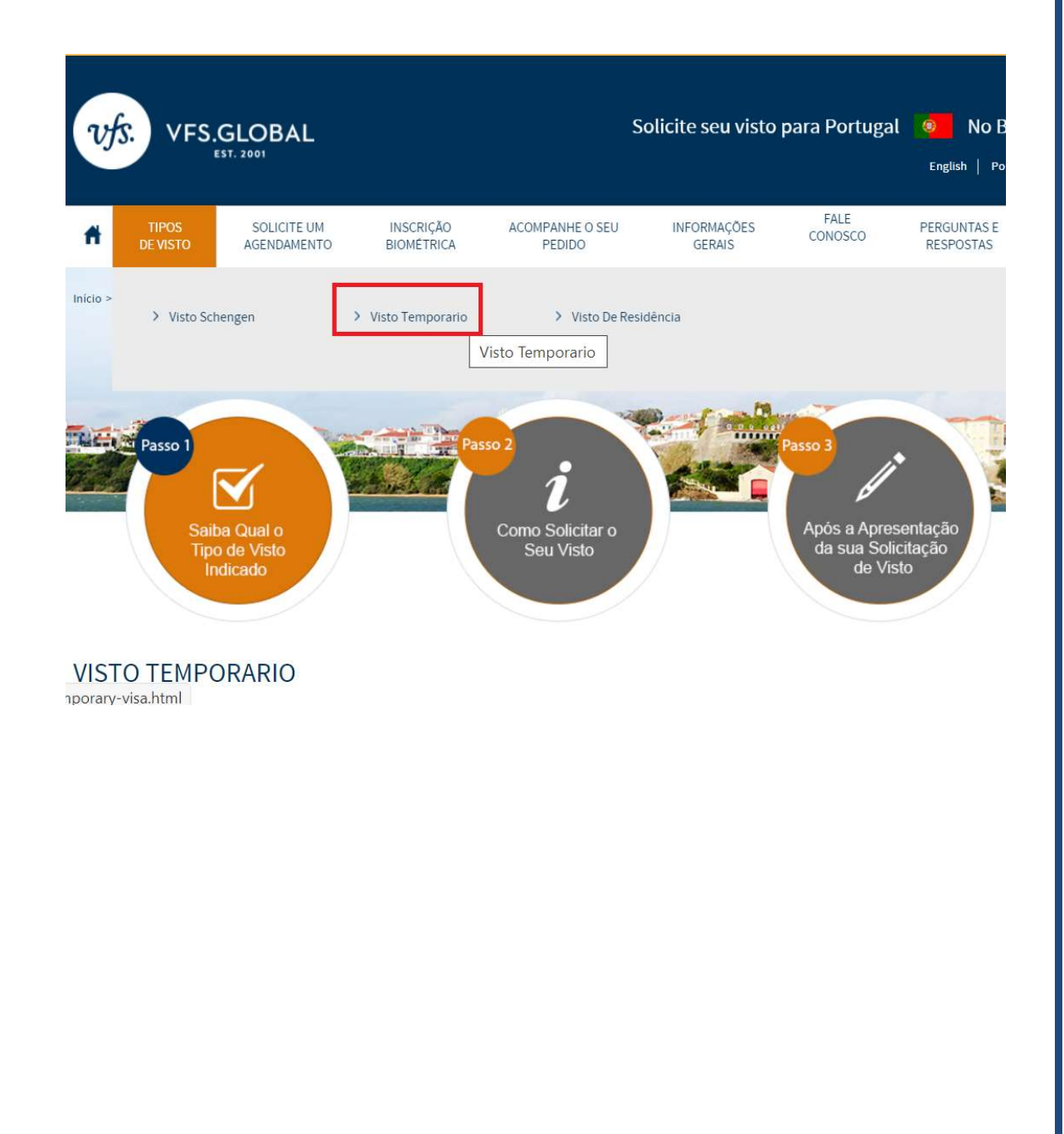

 Clique em "Taxas Consulares" para se informar sobre o valor das taxas e método de pagamento. O pagamento deve ser feito via depósito na boca do caixa, e o comprovante original enviado juntamente com a documentação.

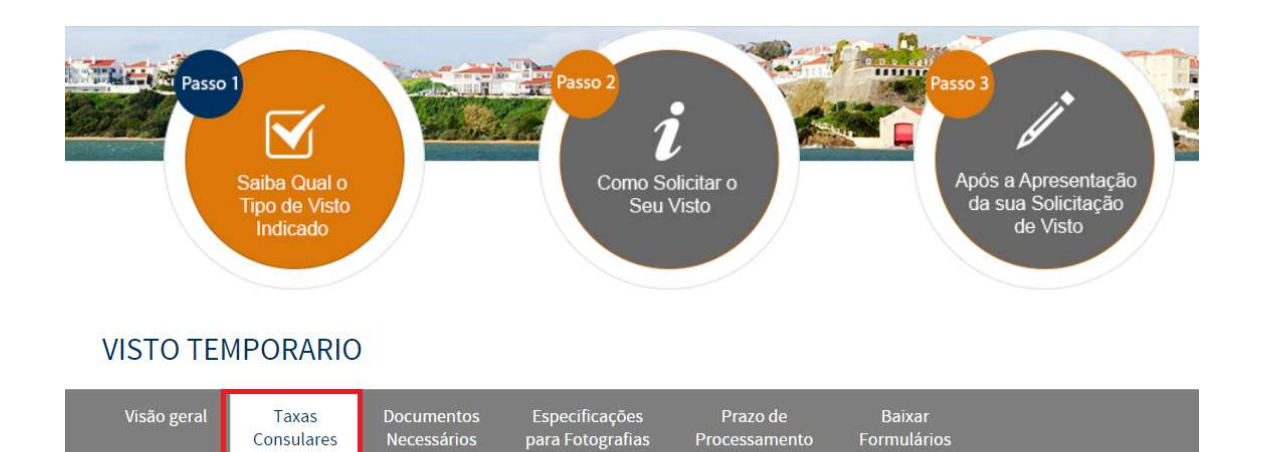

### TAXAS CONSULARES

Todas as taxas serão recolhidas no dia de sua entrevista com cartões de débito ou crédito VISA, MASTERCARD ou ELO conforme informações abaixo: Estada temporária: R\$590,85 (taxa Consular R\$427,51+taxa de transferência R\$13,27+taxa de processamento R\$150,07) + serviços utilizados. Taxa de processamento calculada mensalmente com base na variação do euro e indexada pelo Banco Central do Brasil. Cotações referentes ao dia 29/06/2020.

Nota: Não aceitamos dinheiro. Os pagamentos poderão ser realizados também mediante depósito bancário na conta abaixo: Banco: Santander

Agência: 0729

Conta Corrente:13000778-0

Beneficiário: VFS BRASIL SERVIÇOS DE PREPARACAO DE DOCUMENTOS LTDA

### **IMPORTANTE**

Em decorrência da pandemia, o retorno do passaporte deverá ser realizado **exclusivamente** via correio. O valor deverá ser pago juntamente com as taxas citadas acima. Para verificar o valor do envio para seu endereço acesse:

https://www.vfsglobal.com/portugal/brazil/additional-services.html#5

 Clique em "Documentos necessários" para verificar o checklist de "Visto de Estada Temporária para permanências períodos superiores a 3 meses; frequência de programas de estudo, intercâmbio de estudantes, estágio profissional não remunerado, voluntariado".

### VISTO TEMPORARIO

| Visão geral                        | Taxas<br>Consulares                      | Documentos<br>Necessários                     | Especificações<br>para Fotografias      | Prazo de<br>Processamento  | Baixar<br>Formulários                             |
|------------------------------------|------------------------------------------|-----------------------------------------------|-----------------------------------------|----------------------------|---------------------------------------------------|
| DOCUMI                             | ENTOS NE                                 | CESSÁRIOS                                     | 5                                       |                            |                                                   |
| Verifique abaix                    | o listas de docume                       | ntos p <mark>ara visto tem</mark>             | porário/curta duração:                  |                            |                                                   |
| Visto de estada                    | temporària para t                        | ratamento médico                              |                                         |                            |                                                   |
| Visto de estada                    | temporária para a                        | companhamento d                               | e familiar sujeito a trata              | mento médico               |                                                   |
| Visto de Estada<br>contexto da pre | i Temporária no âr<br>estação de serviço | nbito de transferênc<br>s ou formação profis  | ias de cidadãos nacion:<br>sional       | ais de Estados partes na   | Organização Mundial do Comércio (OMC), no         |
| Visto de Estada                    | Temporária para                          | o exercício de uma a                          | itividade profission <mark>al</mark> in | dependente                 |                                                   |
| Visto de Estada<br>de atividade al | Temporária para<br>tamente qualificac    | o exercício de uma a<br>la por periodo interi | itividade de investigaçã<br>or a 1 ano  | o científica; atividade do | ocente num estabelecimento de ensino superior ou  |
| Visto de Estada                    | Temporária para                          | o exercício de uma a                          | tividade de desportiva                  | amadora                    |                                                   |
| Visto de Estada<br>profissional nã | i Temporária para<br>o remunerado, vol   | permanências perío<br>untariado               | dos superiores a 3 mese                 | es; frequência de progra   | mas de estudo, intercâmbio de estudantes, estágio |
| Visto de Estada                    | Temporária para                          | trabalho sazonal po                           | r período superior a 90 (               | dias (e máximo de 270 di   | ias)                                              |
| Frequência de                      | curso em estabele                        | cimento de ensino o                           | u de formação profissio                 | nal                        |                                                   |
| Listas atualizad                   | das em 06/03/2020                        | por norma do Minis                            | tério dos Negócios Estra                | angeiros de Portugal       |                                                   |
| Verifique abaix                    | o formulários/ter                        | mos:                                          |                                         |                            |                                                   |
| Formulário de<br>preenchimento     | pedido de visto (o<br>9 de formulário)   | formulário poderá s                           | er preenchido diretame                  | nte no dia de sua entrev   | ista com nosso serviço de auxílio para            |
| Requerimento                       | para consulta do r                       | egistro criminal                              |                                         |                            |                                                   |
| Observações:                       |                                          |                                               |                                         |                            |                                                   |
| l raga seu chec<br>।[/E9 rad]      | klist impresso em                        | duas vias com seu ca                          | abeçalho devidamente                    | preenchido.                |                                                   |

### **IMPORTANTE:**

Um dos itens mandatórios para o prosseguimento de seu processo é o **seguro médico internacional de viagem**. Caso ainda não o tenha, acesse **insubuy.com/visto** para conferir ótimas cotações.

### **4.** Acesse o "Formulário de pedido de visto" e o "Requerimento para consulta do registro criminal português"

### VISTO TEMPORARIO

| DOCUMENTOS NECESSÁRIOS<br>Verifique abaixo listas de documentos para visto temporário/curta duração:<br>Visto de estada temporária para tratamento médico<br>Visto de estada temporária para acompanhamento de familiar sujeito a tratamento médico<br>Visto de Estada Temporária no âmbito de transferências de cidadãos nacionais de Estados partes na Organização Mundial do Comércio (OMC), no<br>contexto da prestação de serviços ou formação profissional<br>Visto de Estada Temporária para o exercício de uma atividade profissional independente<br>Visto de Estada Temporária para o exercício de uma atividade de investigação científica; atividade docente num estabelecimento de ensino superior o<br>de atividade altamente qualificada por periodo inferior a 1 ano<br>Visto de Estada Temporária para o exercício de uma atividade de desportiva amadora<br>Visto de Estada Temporária para o exercício superiodo superiores a 3 meses: frequência de programas de estudo interrâmbio de estudantes estárdo |
|----------------------------------------------------------------------------------------------------|
| Verifique abaixo listas de documentos para visto temporário/curta duração:<br>Visto de estada temporária para tratamento médico<br>Visto de estada temporária para acompanhamento de familiar sujeito a tratamento médico<br>Visto de Estada Temporária no âmbito de transferências de cidadãos nacionais de Estados partes na Organização Mundial do Comércio (OMC), no<br>contexto da prestação de serviços ou formação profissional<br>Visto de Estada Temporária para o exercício de uma atividade profissional independente<br>Visto de Estada Temporária para o exercício de uma atividade de investigação científica; atividade docente num estabelecimento de ensino superior o<br>de atividade altamente qualificada por período inferior a 1 ano<br>Visto de Estada Temporária para o exercício de uma atividade de desportiva amadora                                                                                                    |
| Visto de estada temporária para tratamento médico<br>Visto de estada temporária para acompanhamento de familiar sujeito a tratamento médico<br>Visto de Estada Temporária no âmbito de transferências de cidadãos nacionais de Estados partes na Organização Mundial do Comércio (OMC), no<br>contexto da prestação de serviços ou formação profissional<br>Visto de Estada Temporária para o exercício de uma atividade profissional independente<br>Visto de Estada Temporária para o exercício de uma atividade de investigação científica; atividade docente num estabelecimento de ensino superior o<br>de atividade altamente qualificada por periodo inferior a 1 ano<br>Visto de Estada Temporária para o exercício de uma atividade de desportiva amadora                                                                                                    |
| Visto de estada temporária para acompanhamento de familiar sujeito a tratamento médico<br>Visto de Estada Temporária no âmbito de transferências de cidadãos nacionais de Estados partes na Organização Mundial do Comércio (OMC), no<br>contexto da prestação de serviços ou formação profissional<br>Visto de Estada Temporária para o exercício de uma atividade profissional independente<br>Visto de Estada Temporária para o exercício de uma atividade de investigação científica; atividade docente num estabelecimento de ensino superior o<br>de atividade altamente qualificada por período inferior a 1 ano<br>Visto de Estada Temporária para o exercício de uma atividade de desportiva amadora                                                                                                    |
| Visto de Estada Temporária no âmbito de transferências de cidadãos nacionais de Estados partes na Organização Mundial do Comércio (OMC), no contexto da prestação de serviços ou formação profissional<br>Visto de Estada Temporária para o exercício de uma atividade profissional independente<br>Visto de Estada Temporária para o exercício de uma atividade de investigação científica; atividade docente num estabelecimento de ensino superior o de atividade altamente qualificada por periodo inferior a 1 ano<br>Visto de Estada Temporária para o exercício de uma atividade de desportiva amadora<br>Visto de Estada Temporária para o exercício de uma atividade de desportiva amadora                                                                                                    |
| Visto de Estada Temporária para o exercício de uma atividade profissional independente<br>Visto de Estada Temporária para o exercício de uma atividade de investigação científica; atividade docente num estabelecimento de ensino superior o<br>de atividade altamente qualificada por periodo inferior a 1 ano<br>Visto de Estada Temporária para o exercício de uma atividade de desportiva amadora<br>Visto de Estada Temporária para permanências períodos superiores a 3 meses: frequência de programas de estudo, intercâmbio de estudantes, estági                                                                                                    |
| Visto de Estada Temporária para o exercício de uma atividade de investigação científica; atividade docente num estabelecimento de ensino superior o<br>de atividade altamente qualificada por periodo inferior a 1 ano<br>Visto de Estada Temporária para o exercício de uma atividade de desportiva amadora<br>Visto de Estada Temporária para permanências períodos superiores a 3 meses: frequência de programas de estudo, intercâmbio de estudantes, estági                                                                                                    |
| Visto de Estada Temporária para o exercício de uma atividade de desportiva amadora<br>Visto de Estada Temporária para permanências períodos superiores a 3 meses: frequência de programas de estudo intercâmbio de estudantes, estági                                                                                                    |
| Visto de Estada Temporária para permanências períodos superiores a 3 meses: frequência de programas de estudo, intercâmbio de estudantes, estági                                                                                                    |
| profissional não remunerado, voluntariado                                                                                                    |
| Visto de Estada Temporária para trabalho sazonal por período superior a 90 dias (e máximo de 270 dias)                                                                                                    |
| Frequência de curso em estabelecimento de ensino ou de formação profissional                                                                                                    |
| Listas atualizadas em 06/03/2020 por norma do Ministério dos Negócios Estrangeiros de Portugal                                                                                                    |
| Verifique abaixo formulários/termos:                                                                                                    |
| Formulário de pedido de visto (o formulário poderá ser preenchido diretamente no dia de sua entrevista com nosso serviço de auxílio para preenchimento de formulário)                                                                                                    |
| Requerimento para consulta do registro criminal                                                                                                    |

### **Observações:**

Envie seu checklist impresso em duas vias com seu cabeçalho devidamente preenchido.

Todos os documentos deverão ser enviados na exata ordem das listas, previamente assinados, impressos em papel branco A4 apenas em frente, sem grampos, clips, post-its ou folhas de rosto e fora de qualquer tipo de pasta.

A ausência de qualquer um dos documentos apontados acarretará no não processamento de seu pedido de visto.

A apresentação dos documentos não garante concessão de visto, portanto, os postos Consulares reservam-se ao direito de solicitar outros documentos que não os listados através da VFS Global sempre que considerarem necessário.

### Clique em "Especificações para fotografias" para verificar o padrão da foto que deverá ser enviada juntamente com seus documentos.

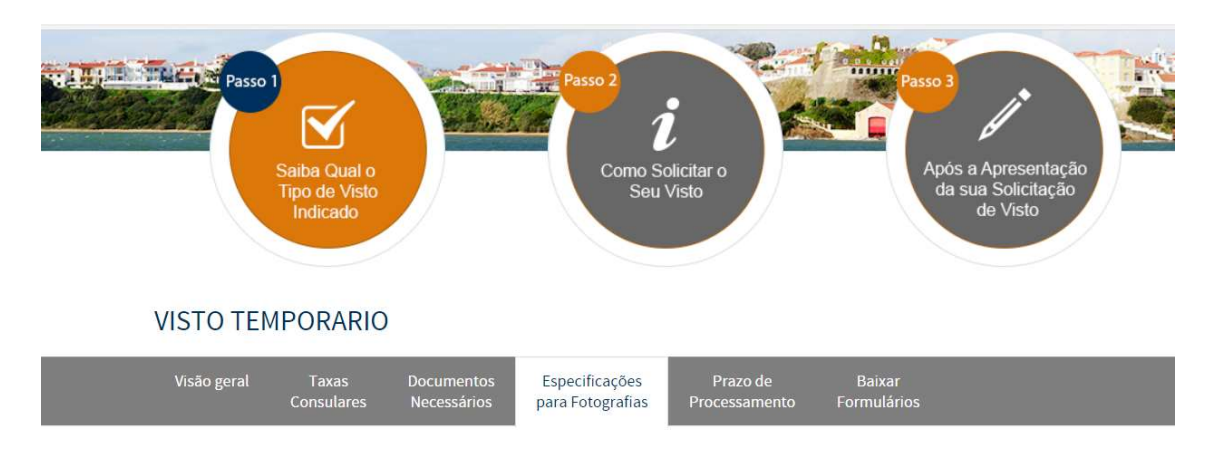

### ESPECIFICAÇÕES PARA FOTOGRAFIAS

As fotos poderão ser tiradas no padrão requerido diretamente no dia de sua entrevista com nosso serviço de fotografias, entretanto, caso prefira entregalas impressas, siga as orientações abaixo:

- > Tamanho 3x4
- > Fundo branco
- > Boa resolução
- > Sem nenhuma obstrução que comprometa a visualização de seu rosto inteiro como chapéus/bonés, cabelos, brincos, etc.

Caso apresente fotos em desconformidade com as instruções acima apontadas, seu processo não será recebido.

## 6. Você pode verificar as informações referentes ao prazo de processamento na respectiva aba.

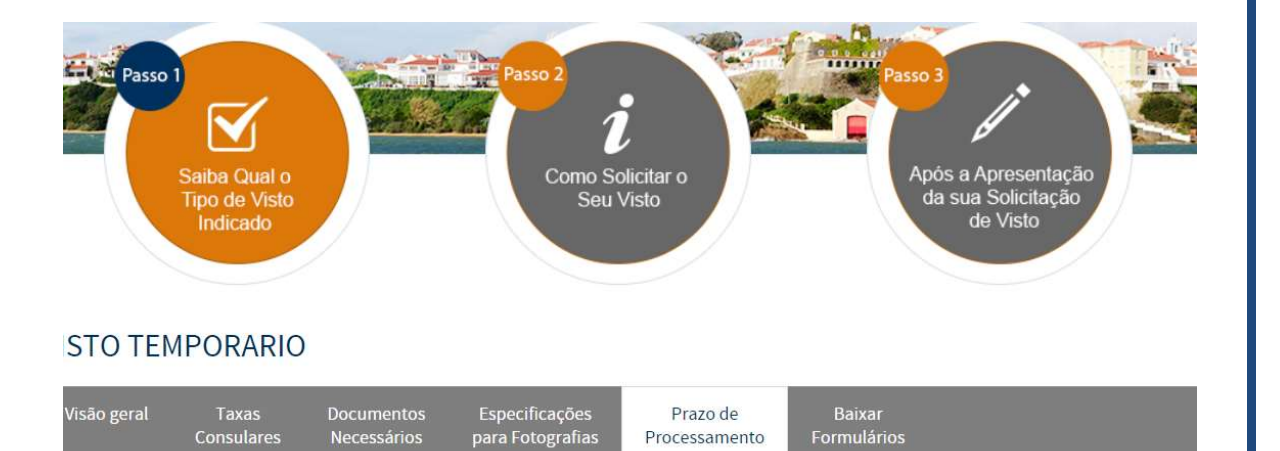

### PRAZO DE PROCESSAMENTO

Para obter uma atualização sobre o status de sua aplicação:

Você pode visitar o nosso site https://www.vfsglobal.com/portugal/brazil/index.html e clique no link "rastrear sua aplicação ". Por favor, mantenha sua data de nascimento e informações de número de protocole acessível ao rastrear o status do aplicativo.

Ou envie-nos um E-mail para: infoportugal.sp@vfshelpline.com

Ou entre em contato com nossa linha de apoio em: 114314-1170

Também pode-se solicitar um serviço de recebimento de SMS que é uma mensagem automática de atualização do seu processo, enviada para o telefone do aplicante, em várias fases do processo de pedido de visto.

Experimente os benefícios deste serviço, que pode ser comprado durante a apresentação do pedido de visto.

### **IMPORTANTE**

Note que a VFS não realiza confirmação de recebimento de envelope, caso a documentação esteja completa, a mesma será processada e o solicitante receberá um e-mail automático contendo o número do processo em aproximadamente 7 dias úteis. Caso haja alguma pendência ou correção, você será contatado via e-mail dentro deste mesmo prazo.

### Você encontrará serviços adicionais para maior conveniência em seu processo em:

### https://www.vfsglobal.com/portugal/brazil/additional-services.html

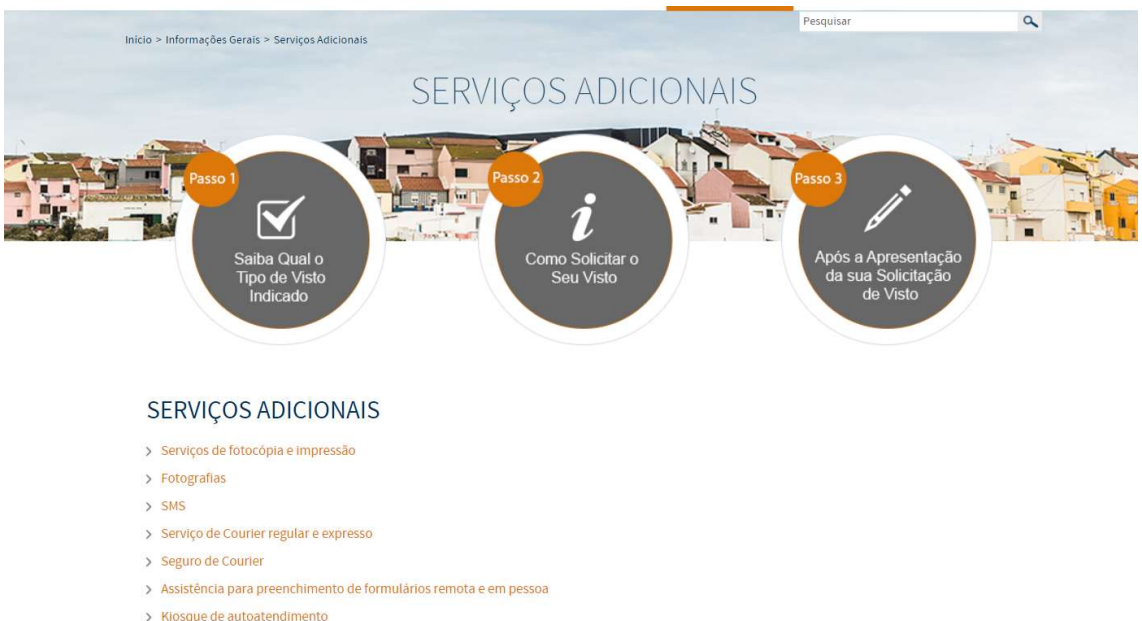

- / Mosque de autoatendimento
- > Atendimento em horário diferenciado
  > Retorno do passaporte estendido
- > Como pagar suas taxas de VFS

8. Certifique-se de seguir as orientações deste manual antes de enviar seus documentos. Uma vez estando na devida ordem, localize sua jurisdição com base em sua residência em: https://www.vfsglobal.com/portugal/Brazil/pdf/jurisdiction.pdf

Envie os documentos para o respectivo centro de solicitação de vistos:

### VFS GLOBAL Portugal São Paulo

Edificio Itamaraju Rua Butantã 434, 5º andar – Pinheiros – São Paulo CEP 05424-000 <u>Infoportugal.sp@vfshelpline.com</u>

### VFS GLOBAL Portugal Rio de Janeiro

Edf Candido Mendes Rua da Assembléia - número 10 - 35º andar Salas 3513, 3514, 3515 Centro, Rio de Janeiro - RJ CEP: 20.011-901 <u>infoportugal.rj@vfshelpline.com</u>

### VFS GLOBAL Portugal Salvador

Condomínio Salvador Prime Av. Tancredo Neves – número 2227, sala 1007 – 10º andar Caminho das Árvores Salvador - BA CEP: 41820-021 <u>Infoportugal.ba@vfshelpline.com</u>

### **VFS GLOBAL Portugal Brasília**

Edf Capital Financial Center SIG Quadra 04, 1º andar, Sala 116, Bloco A Brasilia - DF CEP: 70.610-440 Infoportugal.bsb@vfshelpline.com

### VFS GLOBAL Portugal Nova Lima

Edifício Atlanta 2 Alameda Oscar Niemeyer – número 1033 – sala 627 – Vila da Serra Nova Lima – Minas Gerais CEP: 34006-065 <u>infoportugal.mg@vfshelpline.com</u>